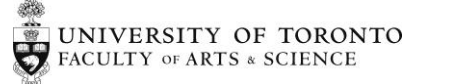

# TASHIP SYSTEM

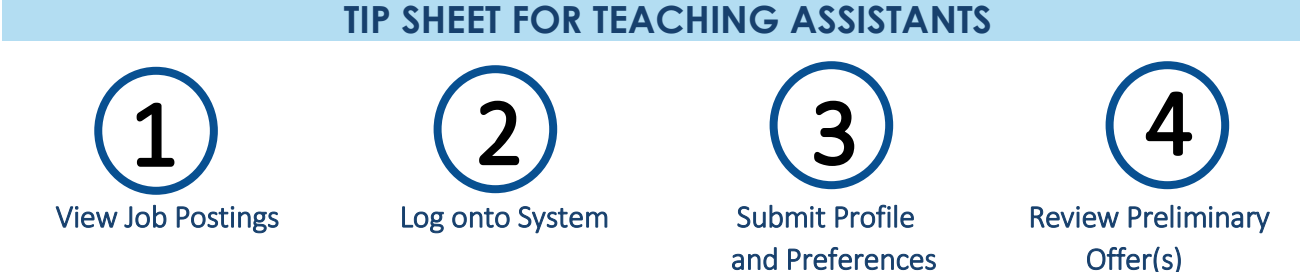

#### **STEP 1: VIEW JOB POSTNGS**

Departments within the Faculty of Arts & Science are moving the TAShip process online. TAs will now be able to submit their profile and course preferences and receive a preliminary offer all through the TAShip system. All you need is a web browser and your department's TAShip URL to use the system.

Your Department's TAShip Job postings will be available online. TA position information will be displayed, including the submission deadline date and a link to your department's TAShip system.

| Rocket Science TAship Applications                               |                |                      |                            |                        |                                    |                |           |                                                                                                    |                                                                                                    |
|------------------------------------------------------------------|----------------|----------------------|----------------------------|------------------------|------------------------------------|----------------|-----------|----------------------------------------------------------------------------------------------------|----------------------------------------------------------------------------------------------------|
|                                                                  | Fall           | Winter               | 2017                       | -201                   | .8 — N                             | /lain          | Roune     | d                                                                                                    |                                                                                                    |
| osted on: 2018-02-0                                              | 7              |                      |                            |                        |                                    |                |           |                                                                                                    |                                                                                                    |
| Applications due: 201                                            | .8-04-25       |                      |                            |                        |                                    |                |           |                                                                                                    |                                                                                                    |
| Submit applications or                                           | n-line to: htt | tps://taships.iit.a  | rtsci.utoronto.o           | ca/ <dept></dept>      |                                    |                |           |                                                                                                    |                                                                                                    |
| Course                                                           | Campus         | Enrollment<br>(est.) | No.<br>positions<br>(est.) | No.<br>hours<br>(est.) | Dates                              | Times          | Tutorials | Duties                                                                                                    | Qualifications                                                                                                    |
| ROC139H1F -<br>Multi-layered<br>Disintermediate<br>System Engine | STG            | 100                  | 1                          | 150                    | Sept 7th<br>to<br>December<br>10th | Day<br>Session | None      | Lorem ipsum dolor sit amet,<br>consectetur adipiscing elit. Integer<br>dictum pharetra velit eu rutrum.<br>Donec aliquet gravida velit, vitae<br>ultrices arcu maximus | Lorem ipsum dolor sit amet,<br>consectetur adipiscing elit. Integer<br>dictum pharetra velit eu rutrum.<br>Donec aliquet gravida velit, vitae<br>ultrices arcu maximus |
| ROC151Y1Y - Multi-                                               | STG            | 200                  | 1                          | 200                    | Sept 7th                           | Day            | Yes       | Aliquam erat volutpat. Morbi vel                                                                                                    | Lorem ipsum dolor sit amet,                                                                                                    |

#### STEP 2: LOG ONTO SYSTEM

After logging onto the TAShip system with your UTOR or JOIN ID and password, you will see the following options: Available Rounds, My Profile, My TAShips and DDAHs

| Rocket Science TAship Applications             |                                                                                      |  |  |  |  |  |  |  |  |
|------------------------------------------------|--------------------------------------------------------------------------------------|--|--|--|--|--|--|--|--|
| Home Available rounds My Profile My            | TAships DDAHs                                                                        |  |  |  |  |  |  |  |  |
| Applications & Offers                          |                                                                                      |  |  |  |  |  |  |  |  |
| Applications 2<br>Currently open applications. | DDAHs<br>Description of duties and allocation of<br>hours forms.                     |  |  |  |  |  |  |  |  |
|                                                | This is a pilot feature and it is only<br>available to a small number of<br>courses. |  |  |  |  |  |  |  |  |
|                                                |                                                                                      |  |  |  |  |  |  |  |  |

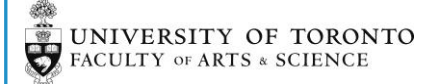

#### AVAILABLE ROUNDS | APPLICATIONS

To view all Active Rounds for the Department click on the Applications link. To apply to any of the rounds or to view your application status, click on the applicable round name. PLEASE NOTE: If the deadline to submit has not yet past, you will be taken to the application form directly.

### Applications & Responses to Offers • Fall Winter 2018 - 2019 - Main Round - Fall Winter 2018-2019

• Fall Winter 2018 - 2019 - Emergency Round - Fall 2018

#### MY PROFILE

You can update MY PROFILE in the system at any time in the year. Any information that you save in MY PROFILE will be automatically populated in your application form.

| Personal Information         UTORid / JOINid:       penajw33         First Name:       Jamel         Last Name:       DuBuque         Email:       rhett23@example.com         Phone:       276-353-2644         Student ID.:       2078905491         Address:       42857 Elouise Fort<br>West Cassieview, TX 90687-5343 | ne Avail | lable rounds My Prof | My TAships DDAHs                                     |
|----------------------------------------------------------------------------------------------------|----------|----------------------|------------------------------------------------------|
| UTORid / JOINid:penajw33First Name:JamelLast Name:DuBuqueEmail:rhett23@example.comPhone:276-353-2644Student ID.:2078905491Address:42857 Elouise Fort<br>West Cassieview, TX 90687-5343                                                                                                    |          | Personal Information |                                                      |
| First Name:JamelLast Name:DuBuqueEmail:rhett23@example.comPhone:276-353-2644Student ID.:2078905491Address:42857 Elouise Fort<br>West Cassieview, TX 90687-5343                                                                                                    |          | UTORid / JOINid:     | penajw33                                             |
| Last Name:DuBuqueEmail:rhett23@example.comPhone:276-353-2644Student ID.:2078905491Address:42857 Elouise Fort<br>West Cassieview, TX 90687-5343                                                                                                    |          | First Name:          | Jamel                                                |
| Email:       rhett23@example.com         Phone:       276-353-2644         Student ID.:       2078905491         Address:       42857 Elouise Fort<br>West Cassieview, TX 90687-5343                                                                                                    |          | Last Name:           | DuBuque                                              |
| Phone:         276-353-2644           Student ID.:         2078905491           Address:         42857 Elouise Fort<br>West Cassieview, TX 90687-5343                                                                                                    |          | Email:               | rhett23@example.com                                  |
| Student ID.:     2078905491       Address:     42857 Elouise Fort<br>West Cassieview, TX 90687-5343                                                                                                    |          | Phone:               | 276-353-2644                                         |
| Address: 42857 Elouise Fort<br>West Cassieview, TX 90687-5343                                                                                                    |          | Student ID.:         | 2078905491                                           |
|                                                                                                    |          | Address:             | 42857 Elouise Fort<br>West Cassieview, TX 90687-5343 |

#### **MY TASHIPS**

Within MY TASHIPS you will be able to view your TAShip history for that department.

PLEASE NOTE: Any TA history that occurred before the department starting using the system will not be displayed.

| Home Available rou      | inds My Profile My TAships DDAHs       |                                                |               | penajw33 👻     |
|-------------------------|----------------------------------------|------------------------------------------------|---------------|----------------|
|                         | Т                                      | Aship positions                                |               |                |
| Session                 | Round                                  | Course                                         | Hours offered | Hours accepted |
| Summer 2019             |                                        |                                                |               |                |
|                         | Summer Main Round - 2019               | ROC151Y1Y - Multi-lateral Stable Orchestration | 100           | 100            |
|                         | Summer Main Round - 2019               | ROC200Y1Y - Intermediate Rocket Fuel Synthesis | 50            | 50             |
|                         | Total                                  |                                                | 150           | 150            |
|                         |                                        |                                                |               |                |
| Fall Winter 2018 - 2019 |                                        |                                                |               |                |
|                         | Subsequent Appointment Round 2018-2019 | ROC151Y1Y - Multi-lateral Stable Orchestration | 100           | 100            |
|                         | Total                                  |                                                | 100           | 100            |

## UNIVERSITY OF TORONTO

#### DDAHS

The DDAH form is also moving online and will be available for you to view and acknowledge. Please see the Online DDAH Tip Sheet for more information.

#### **STEP 3: SUBMIT PROFILE AND COURSE PREFERENCES**

After clicking on the Applications link and selecting the applicable round, you will be prompted to:

- Complete the application form by adding/editing your personal and program information
- Answer questions regarding your experience or upload your CV
- Indicate your course preferences for the round

#### Course preferences

I acknowledge that the selections below are preferences. Applicants who have indicated their preferences for the courses they are qualified to teach will be given first consideration for the TA positions offered in this round.

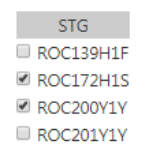

PLEASE NOTE: If you are a student with a Subsequent Appointment, you will be asked on the application form whether you are accepting or deferring your Subsequent Appointment.

Confirmation of intent to take up Subsequent Appointment

Please indicate your intention to take up your subsequent appointment for the Fall-Winter 2018-2019 session. If you do not respond by 2018-03-16 your subsequent appointment may be forfeited.

If you choose not to take up the assignment you are given for Fall-Winter 2018-2019, you will have one fewer appointments remaining.

This is your appointment #6, for 190 hours.

• Yes, I intend to take up my Subsequent Appointment in the Fall-Winter 2018-2019 session

No, I do not intend to take up my Subsequent Appointment in the Fall-Winter 2018-2019 session.

I will be on leave in the Fall-Winter 2018-2019 session.

◎ I am requesting a deferral of my Subsequent Appointment in the Fall-Winter 2018-2019 session. (Deferrals can only be for the full year. Please provide details about fieldwork conflicts below.)

After you have completed the application form click on the Save button to submit your application. Even after you submit your application you can still make changes up until the Application due date that was listed on the Job Postings website.

Once the Application due date is expired you can no longer apply or make changes to your application. You will see a message indicating when you can return to the system to view your offer status.

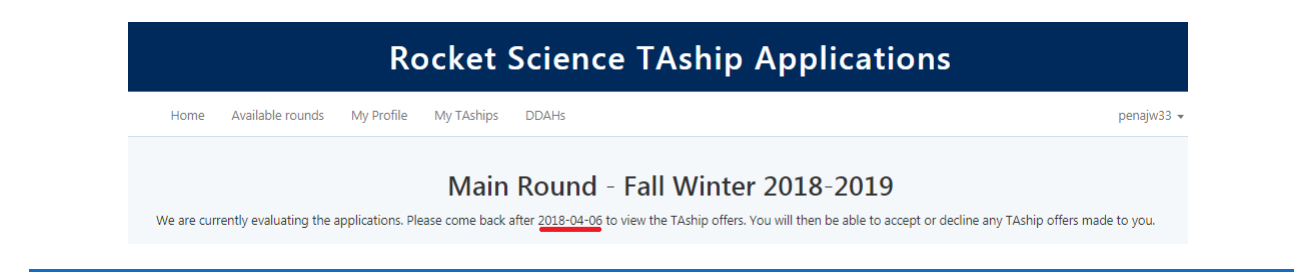

TASHIP SYSTEM - TEACHING ASSISTANT TIP SHEET

#### STEP 4: REVIEW PRELIMINARY OFFER(S)

Your Department will send you an email requesting that you log back into the TAShip system to review the status of your application and any potential offers.

After clicking on the Applications link and selecting the applicable round, you will see your offer(s).

The Course (Campus), Number of Hours, Accepted status and the offers deadline is displayed.

| Rocket Science TAship Applications                                                          |                                                           |                                                          |                                                                                        |  |  |  |  |
|---------------------------------------------------------------------------------------------|-----------------------------------------------------------|----------------------------------------------------------|----------------------------------------------------------------------------------------|--|--|--|--|
| Home Available rounds My Profile                                                            | e My TAships                                              | DDAHs                                                    | penajw33 <del>-</del>                                                                  |  |  |  |  |
| Dear lamel DuBurnue                                                                         | Main                                                      | Round - Fall V                                           | Vinter 2018-2019                                                                       |  |  |  |  |
| The deadline to accept proposed offers onlir<br>accepted by the deadline will be considered | ne is <u>2018-04-13 at</u> n<br><b>ed to be declined.</b> | nidnight. You may return to thi                          | s page as often as you wish to modify your decision until the deadline. Any offers not |  |  |  |  |
| Course                                                                                      | Hours                                                     | Accepted                                                 | Comments                                                                               |  |  |  |  |
| ROC139H1F (STG)                                                                             | 100                                                       | <ul><li>○ Yes</li><li>○ No</li><li>⑧ Undecided</li></ul> |                                                                                        |  |  |  |  |
| ROC201Y1Y (STG)                                                                             | 100                                                       | © Yes<br>◎ No<br>֎ Undecided                             |                                                                                        |  |  |  |  |
| Save                                                                                        |                                                           |                                                          |                                                                                        |  |  |  |  |

By Default the Accepted status is Undecided. You can make your decision by clicking on either the Yes or No radio button. Any comments you enter will be viewable by your department staff.

When you have made your decision click on the Save button.

| Rocket Science TAship Applications |                                                                   |        |                                                                                                    |               |  |  |  |  |  |
|------------------------------------|-------------------------------------------------------------------|--------|----------------------------------------------------------------------------------------------------|---------------|--|--|--|--|--|
| Home                               | Available I                                                       | rounds | My Profile My TAships DDAHs                                                                                                    | penajw33 👻    |  |  |  |  |  |
| Thank you for                      | Main Round - Fall Winter 2018-2019 Thank you for your submission. |        |                                                                                                    |               |  |  |  |  |  |
| Course                             | Hours                                                             | Status | : Comments                                                                                                    |               |  |  |  |  |  |
| ROC139H1F                          | 100                                                               | Ν      | Aliquam ornare ultrices rutrum. Vivamus volutpat lectus a dolor ultrices, et euismod tortor pharetra. Curabitur sodales massa quis ligul<br>fermentum non a tortor. | a gravida     |  |  |  |  |  |
| ROC201Y1Y                          | 100                                                               | Y      | Proin eros dolor, ultricies sit amet sapien non, blandit euismod odio. Ut ut nunc suscipit, sagittis nisi sed, euismod ligula. Cras pretium sagittis                | vel augue sed |  |  |  |  |  |

Even after you submit your decision you can still change your mind up until the acceptance deadline that was posted on the Offers page.

Once the acceptance deadline is expired you can no longer submit or make changes to your decision.

PLEASE NOTE: This is a preliminary offer; once you make your decision your Department will send you the official Offer Letter. This will occur outside of the TAShip System.

TASHIP SYSTEM - TEACHING ASSISTANT TIP SHEET